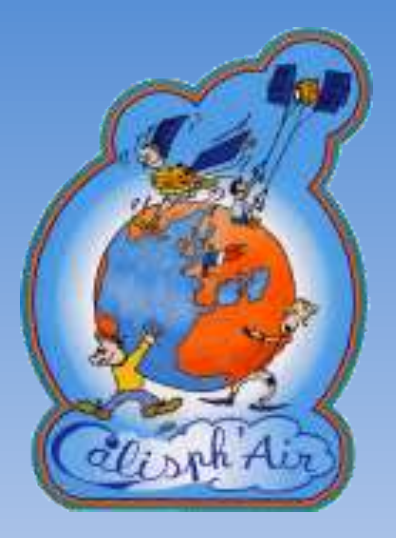

# **Calisph'air**

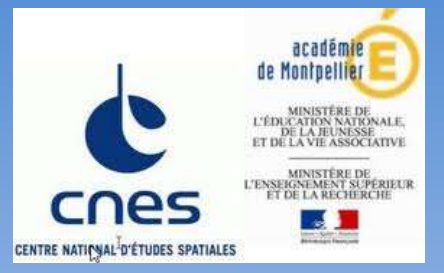

# Comprendre d'où viennent les tâches oranges sur la neige...

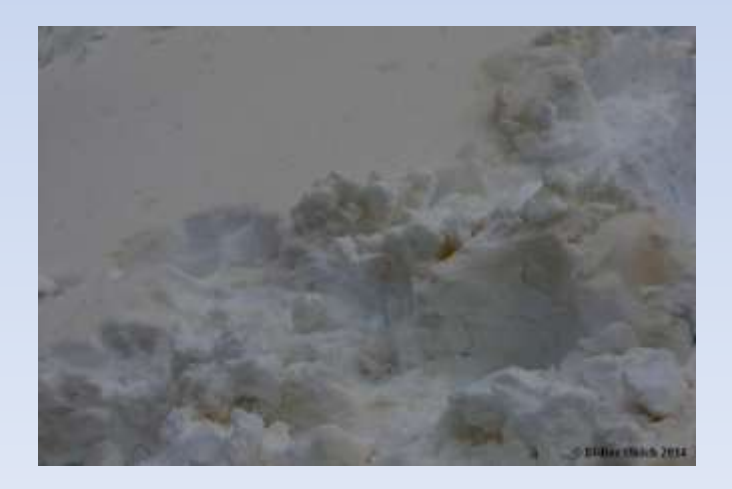

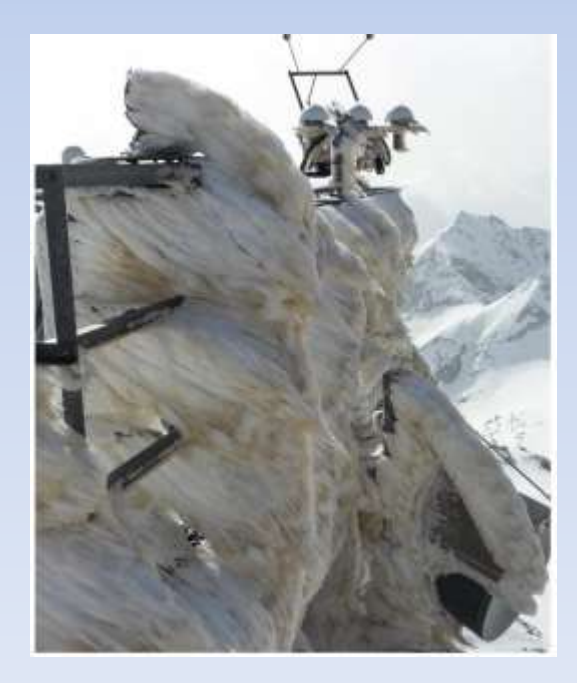

### Utilisation de la fiche de relevés

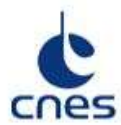

**Données CALISPH'AIR** 

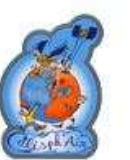

#### 1-Données météo :

| Com DATE      | 1 1                        | HEURE    | h min                           |
|---------------|----------------------------|----------|---------------------------------|
|               | °c                         | PRESSION | hPa                             |
| HUMIDITE<br>% | PRECIPITATION<br>24 heures | •        | VITESSE DU<br>VENT<br>m/s x 3.6 |
| ~             | mm                         | 5 S      |                                 |

#### 2-Observation du ciel :

Nuages (entoure les nuages présents dans le ciel)

| Nuages de haute altitude       | Cirrostratus              | Cirrus        | Cirrocumulus |
|--------------------------------|---------------------------|---------------|--------------|
| Nuages d'altitude<br>moyenne   | Al <mark>tostratus</mark> |               | Altocumulus  |
| Nuages de basse altitude       | Stratus                   | Stratocumulus | Cumulus      |
| Nuages de pluie ou de<br>neige | Nimbostratus              |               | Cumulonimbus |

Couverture nuageuse (entoure)

| Aucun<br>nuage | clair  | Nuages<br>isolés | Nuages<br>épars | Nuages<br>fragmentés | couvert |
|----------------|--------|------------------|-----------------|----------------------|---------|
| 0 %            | < 10 % | 10-25 %          | 25-50 %         | 50-90 %              | >90 %   |

#### 3-STELLARIUM :

| Calcul de l'azimut d |
|----------------------|
|                      |

lu Soleil : • • • • •

#### 4-CALITOO:

| Température du photomètre | MaxVERT | Maxrouge |
|---------------------------|---------|----------|
| °C                        | V       | v        |
| °C                        | V       | v        |
| °C                        | V       | V        |
| °C                        | V       | v        |
| °C                        | V       | V        |
| °C                        | V       | V        |
| °C                        | V       | v        |
| °C                        | V       | V        |
| °C                        | V       | v        |
| °C                        | V       | V        |

#### 5-Mesure de l'AOT :

| CANAL VERT | CANAL ROUGE |
|------------|-------------|
|            |             |

### 1- Météo : récolte des données

| DATE          | 1 1                              | HEURE    | h min                                     |
|---------------|----------------------------------|----------|-------------------------------------------|
| TEMPERATURE   | °C                               | PRESSION | <u>hPa</u>                                |
| HUMIDITE<br>% | PRECIPITATION<br>24 heures<br>mm |          | VITESSE DU<br>VENT<br>m/s x 3.6<br>→ km/h |

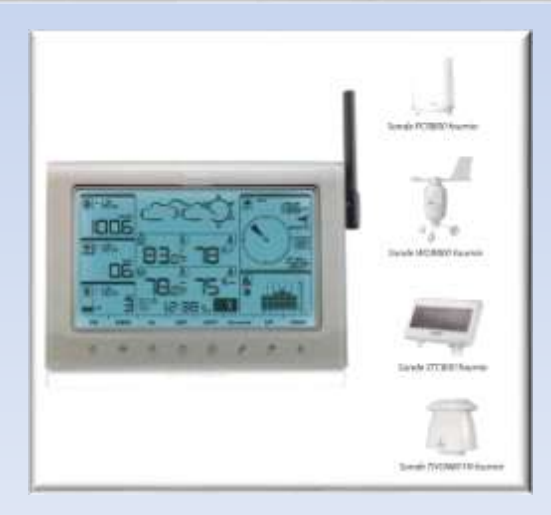

# 2- Observation du ciel

#### 2-Observation du ciel :

Nuages (entoure les nuages présents dans le ciel)

| Nuages de haute altitude       | Cirrostratus | Cirrus        | Cirrocumulus |
|--------------------------------|--------------|---------------|--------------|
| Nuages d'altitude<br>moyenne   | Altostratus  |               | Altocumulus  |
| Nuages de basse altitude       | Stratus      | Stratocumulus | Cumulus      |
| Nuages de pluie ou de<br>neige | Nimbostratus |               | Cumulonimbus |

#### 3- Couverture nuageuse

#### Couverture nuageuse (entoure)

| Aucun<br>nuage | clair  | Nuages<br>isolés | Nuages<br>épars | Nuages<br>fragmentés | couvert |
|----------------|--------|------------------|-----------------|----------------------|---------|
| 0 %            | < 10 % | 10-25 %          | 25-50 %         | 50-90 %              | >90 %   |

## 4- Calcul de la hauteur du soleil

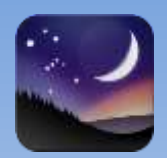

On utilise le logiciel gratuit Stellarium

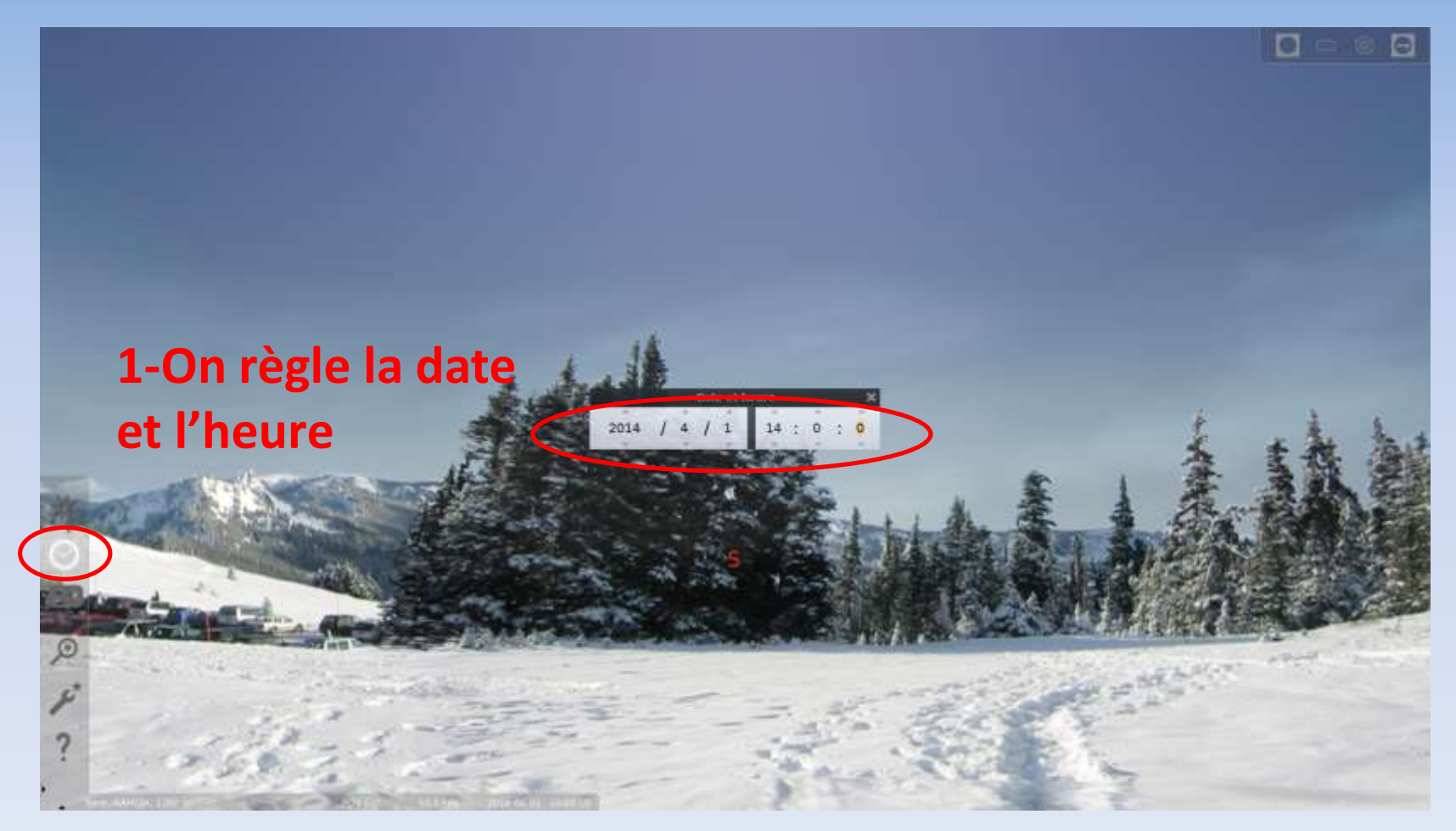

## 4- Calcul de la hauteur du soleil

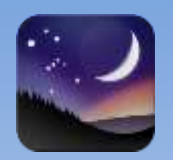

On utilise le logiciel gratuit Stellarium

# **3-un clic sur le Soleil 4-lecture de la hauteur** 2-On passe en mode nui

## 5- relevé de la hauteur du Soleil

#### 3-<u>STELLARIUM</u>:

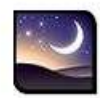

Calcul de la hauteur du Soleil :

• • • "

## 6- Mesure avec CALITOO

#### 4-CALITOO :

| Température du photomètre | MaxVERT | Maxrouge |
|---------------------------|---------|----------|
| °C                        | V       | V        |
| °C                        | V       | v        |
| °C                        | V       | v        |
| °C                        | V       | V        |
| °C                        | V       | V        |
| °C                        | V       | V        |
| °C                        | V       | V        |
| °C                        | V       | V        |
| °C                        | V       | V        |
| °C                        | V       | V        |

On fait des relevés en éteignant l'appareil à chaque fois, puis on fait une moyenne.

#### 6-Calcul de L'AOT

| Angle d'Alfration selaire                            | degré          | minute   | seconde   | Résultat en degrés |                                                      |                |            |             |        |
|------------------------------------------------------|----------------|----------|-----------|--------------------|------------------------------------------------------|----------------|------------|-------------|--------|
| Angle b elevation solaire                            | 23             | 18       | 32        | 23,30888889        |                                                      |                |            |             |        |
|                                                      |                |          |           |                    |                                                      |                |            |             |        |
| C                                                    | alcul de l'A   | AOT dans | le Vert   |                    | Calc                                                 | cul de l'AC    | OT dans le | rouge       |        |
| Jour de l'année                                      | d              | 27-juin  |           | -40857             | Jour de l'année                                      | d              | 30-mars    |             | -40410 |
| Excentricité de l'orbite<br>terrestre                | ε              | 0,0167   |           |                    | Excentricité de l'orbite<br>terrestre                | t              | 0,0167     |             |        |
| Distance Terre Soleil                                | R              |          |           | 0,9846             | Distance Terre Soleil                                | R              |            | 3           | 1,0037 |
| Angle d'élévation solaire                            | α              |          | 23,308889 |                    | Angle d'élévation solaire                            | a              |            | 23,30888889 |        |
| Masse d'air relative                                 | m              |          |           | 2,5272             | Masse d'air relative                                 | mis            |            |             | 2,5272 |
| Constante de calibrage du photometre                 | Va             |          | 2,074     |                    | Constante de calibrage du<br>photometre              | V <sub>0</sub> |            | 4,053       |        |
| Tension obscure mesurée                              | Vom            |          | 0         |                    | Tension obscure mesurée                              | Vdan           | 5          | 0           |        |
| Tension de la lumière<br>mesurée                     | v              |          | 0,849     |                    | Tension de la lumière<br>mesurée                     | ٧              |            | 2,08        |        |
| Valeur de la dispersion<br>moléculaire de la lumière | a <sub>R</sub> | 0,13813  |           |                    | Valeur de la dispersion<br>moléculaire de la lumiére | an             | 0,05793    |             |        |
| Pression atmosphérique de<br>la station              | P              |          | 1031      |                    | Pression atmosphérique de<br>la station              | Р              |            | 1031        |        |
| Pression atmosphérique au<br>niveau de la mer        | Po             |          | 867,25    |                    | Pression atmosphérique au<br>niveau de la mer        | Pe             |            | 867,25      |        |
| Epaisseur optique                                    | ADT            |          |           | 0,20               | Epaisseur optique                                    | AOT            |            |             | 0,19   |

On complète le tableau Excel qui nous calcule l'épaisseur optique (AOT) que l'on reporte sur la fiche de relevé.

#### 5-<u>Mesure de l'AOT</u> :

| +  |            |             |
|----|------------|-------------|
| 22 | CANAL VERT | CANAL ROUGE |
| 4  |            |             |
|    |            |             |

### 7- Le site GLOBE Calisph'air

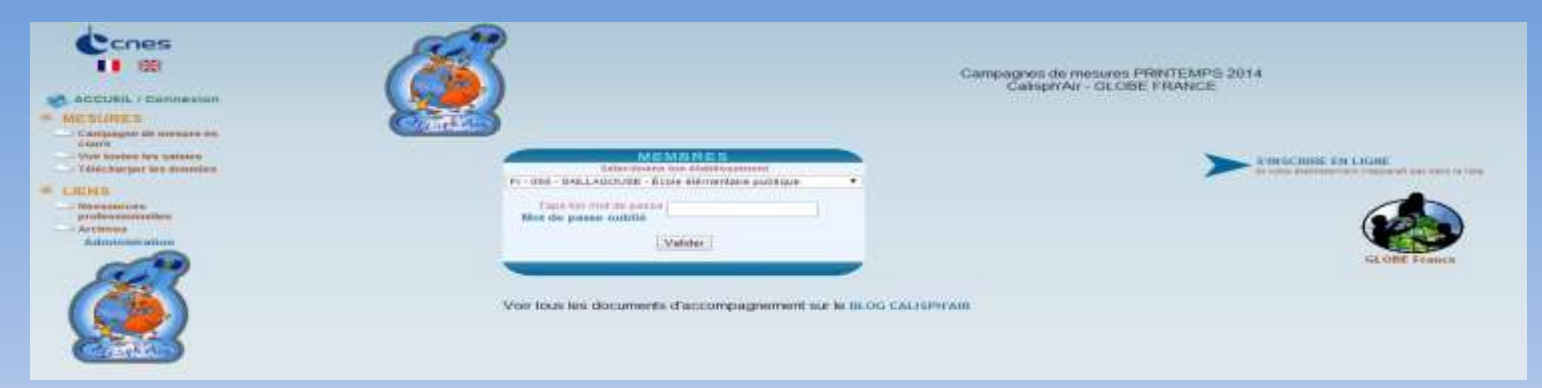

# On complète le formulaire avec les données relevées.

| ALC                                                                                                    |  |
|----------------------------------------------------------------------------------------------------|--|
|                                                                                                    |  |
|                                                                                                    |  |
|                                                                                                    |  |
| the second second se                                                                                                    |  |
|                                                                                                    |  |
| Augustinities and a second and a second and a second a second a se |  |
| Filmenter Ar Br                                                                                                    |  |
|                                                                                                    |  |
| The second second s                                                                                                    |  |
| A MARTINE AND A MARTINE AND A MA                                                                                                    |  |
| Feature advance advance adv                                                                                                    |  |
|                                                                                                    |  |
|                                                                                                    |  |

A l'aide de l'outil fourni par le NOAA, on suit le déplacement des particules à différentes altitudes (à 500 m courbe rouge, à 2000 m courbe bleue et à 8000 m courbe verte).

Nous avons choisi la date du 1<sup>er</sup> avril et nous sommes remontés 13 jours

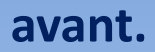

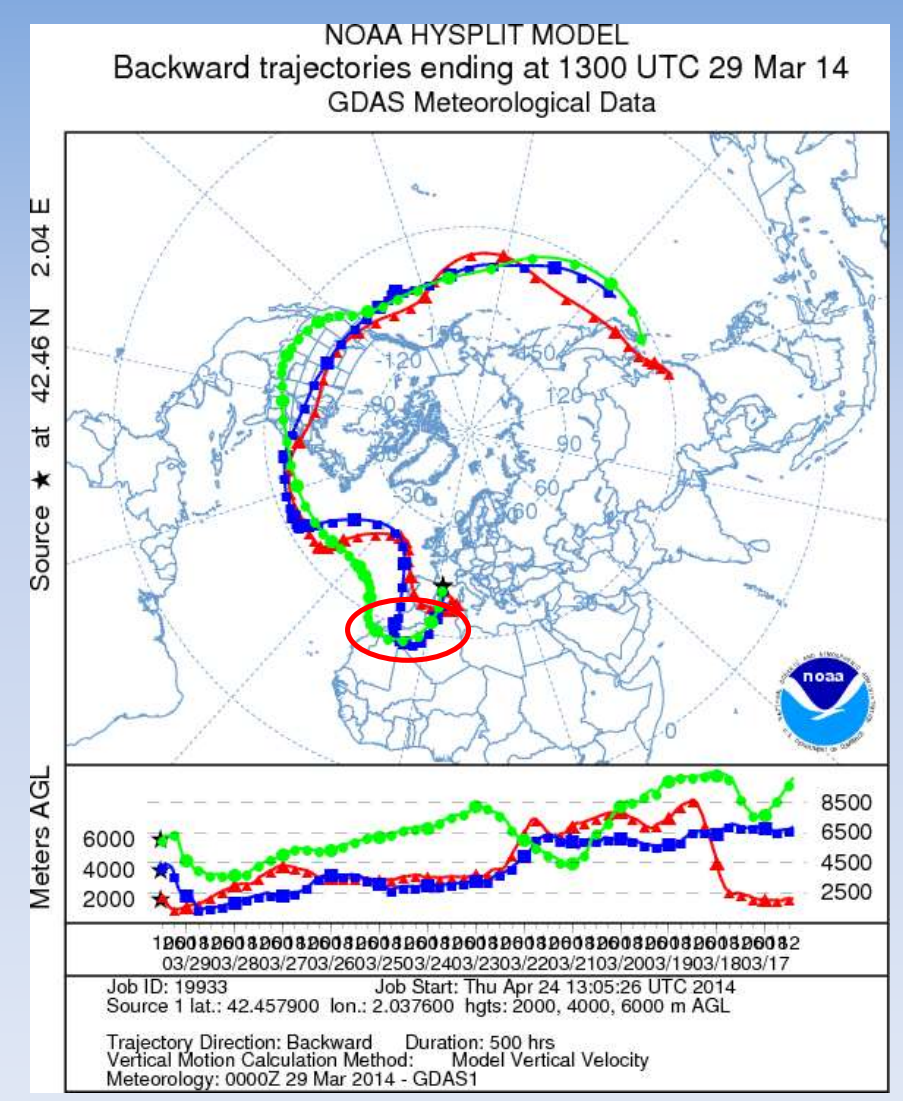

#### Sur Google Earth

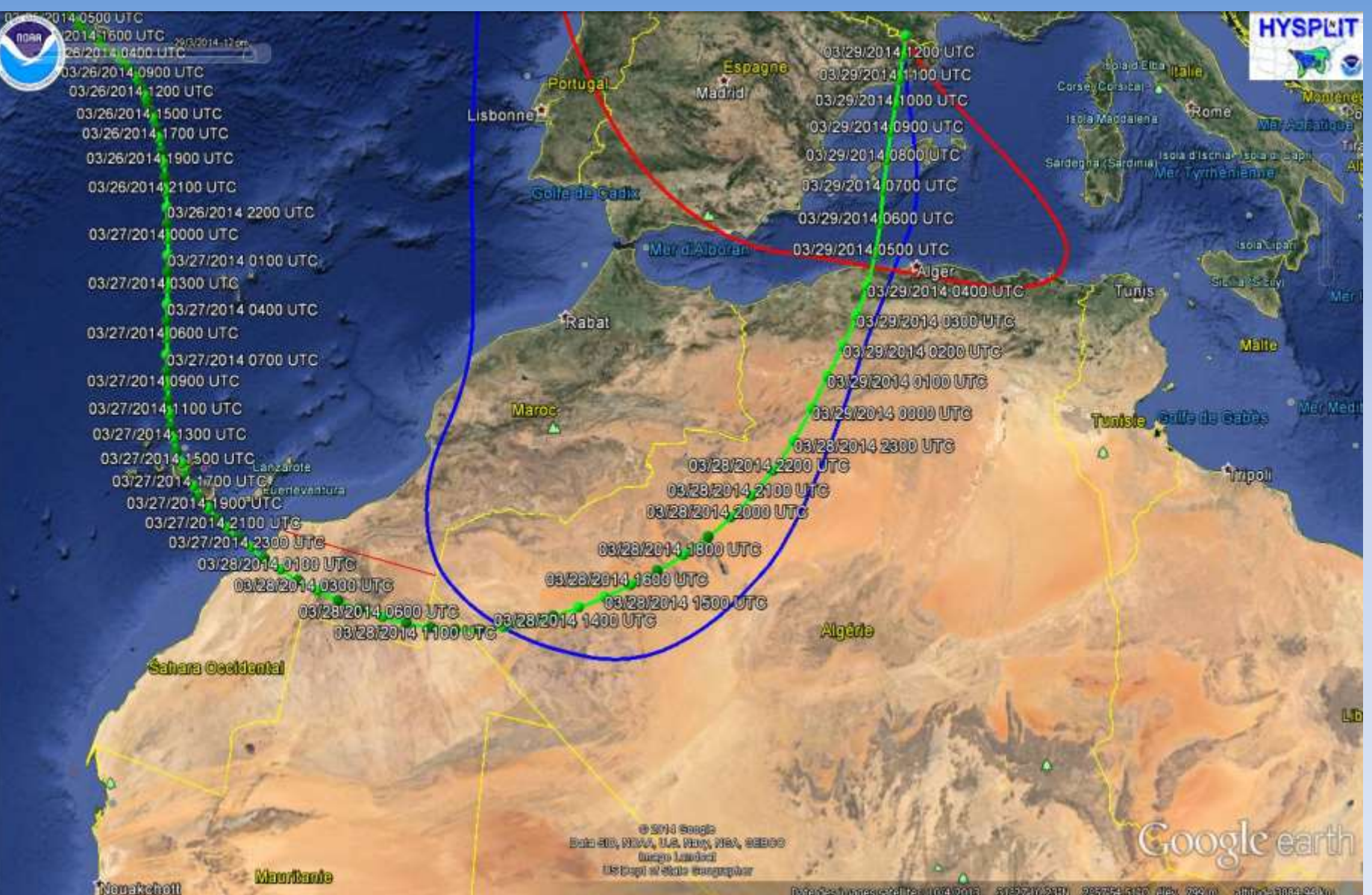

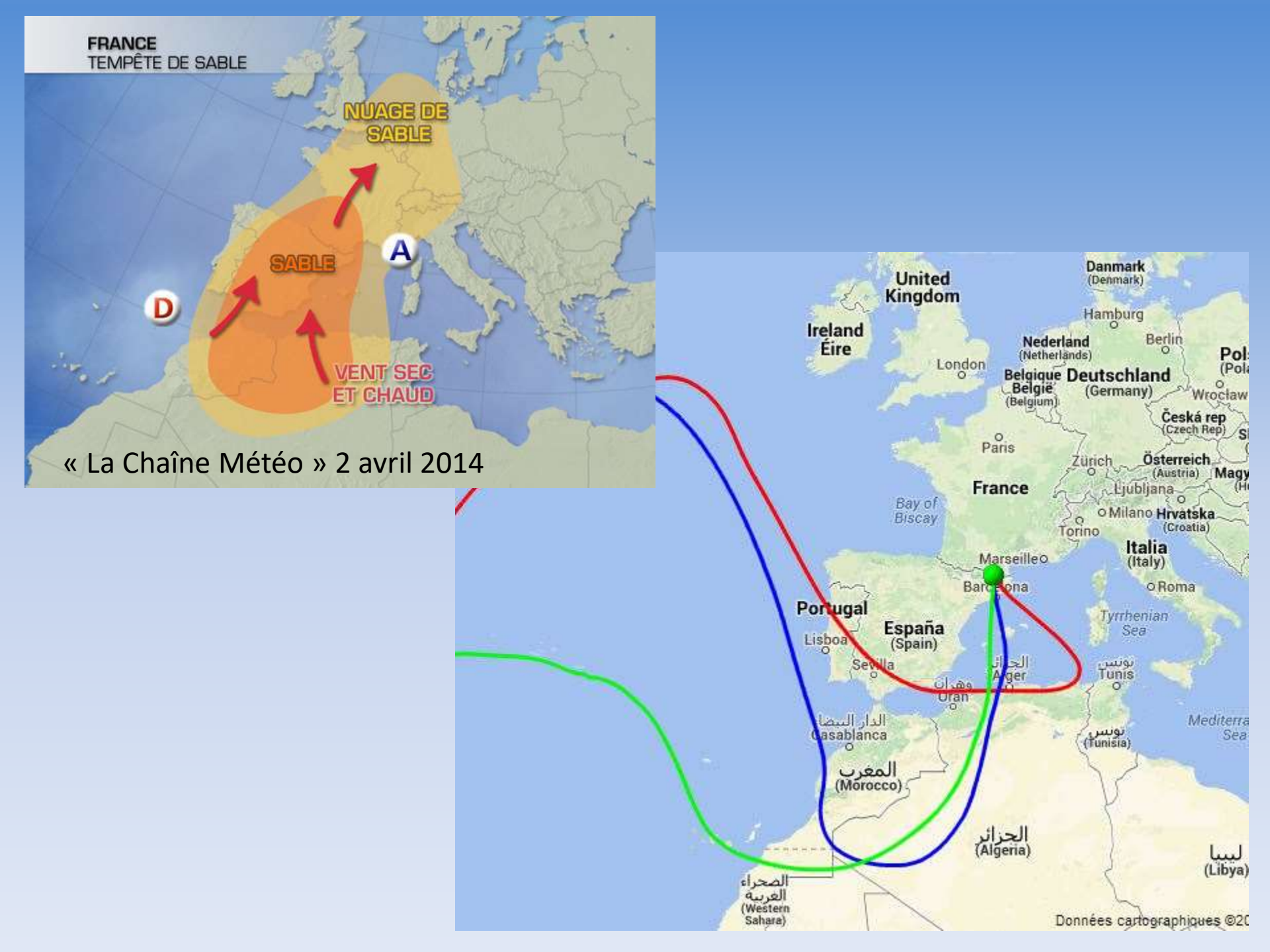

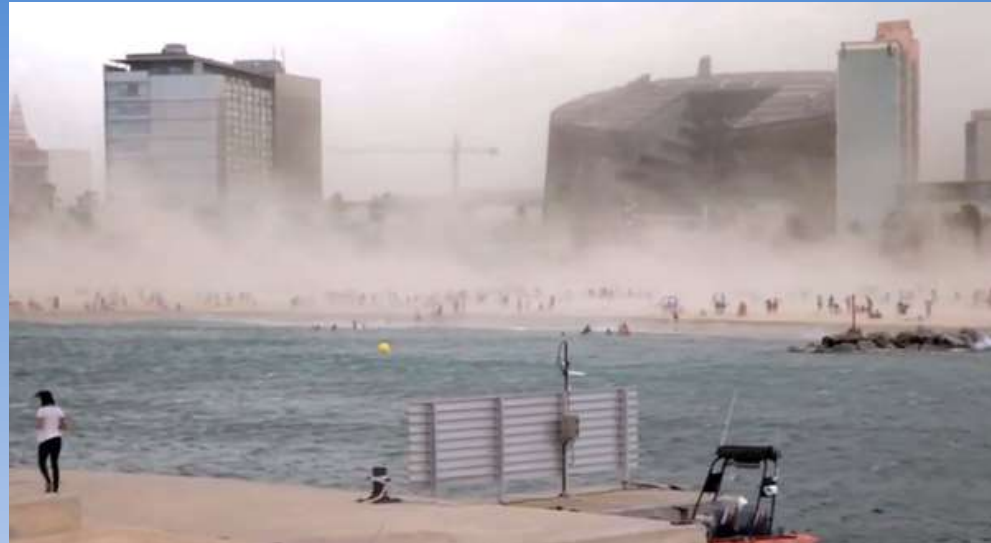

# Tempête de sable à Barcelone, Paris Londres...

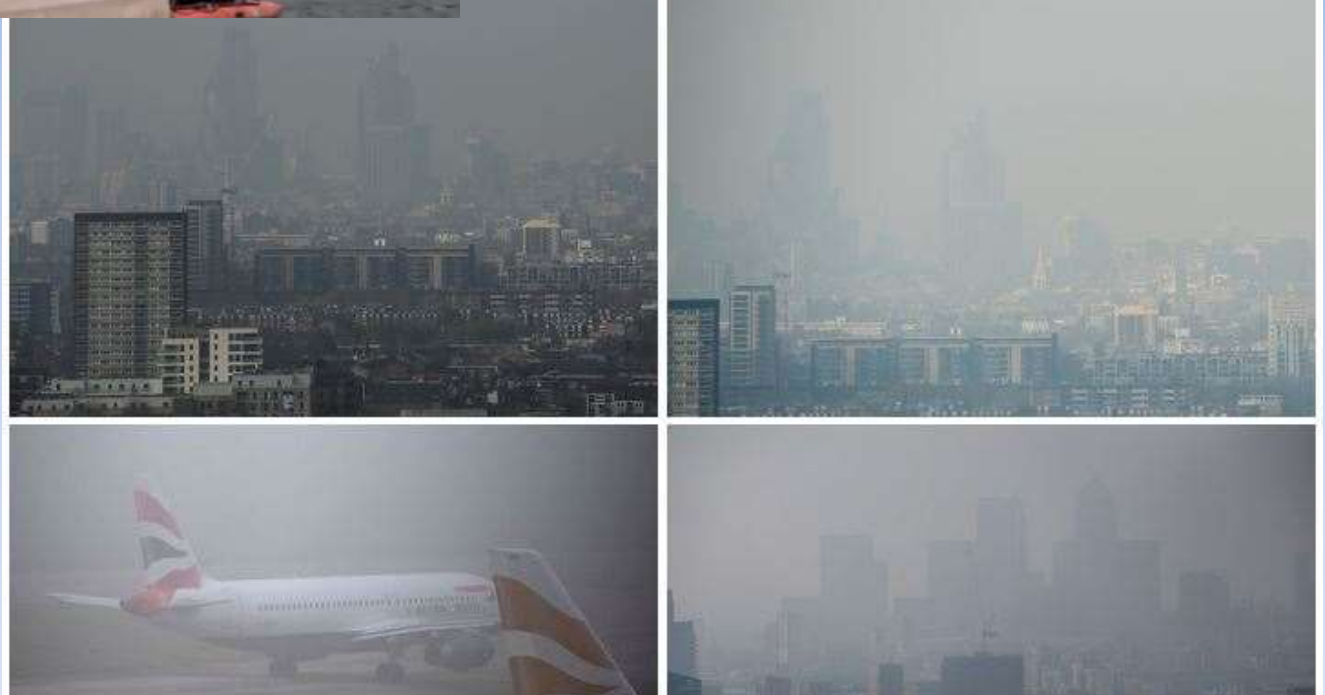